|                                                                                                    | Onick Reference                                                                                                    |
|----------------------------------------------------------------------------------------------------|----------------------------------------------------------------------------------------------------|
| Use the Plan Cloning Wizard<br>Click, Clone, Plan Cloning or use toolbar button. Define what you<br>want to clone, define the vector you want to use, select an enzyme<br>list that the wizard can use, and specify your cloning preferences (or<br>use the default settings). Use toolbar buttons to examine results, construct | Clone Manager Suite 7 for Windows                                                                                                    |
| the recombinant of choice, or redefine the procedure.                                                                                                    | Getting Started                                                                                                    |
| Graphic Map                                                                                                    | To install an individual or workgroup copy, insert the program CD in drive and allow disk to autorun or select Start, Settings, Control Panel, and then click Add/Remove Programs. Follow the instructions on your screen.                                                       |
| With a working map on screen, click Clone, Send Map to activate print or preview commands. Click preview to see how the map would appear when printed. Click Print or use toolbar Print button to send the high-resolution                                                                                                    | Click the Clone Manager Suite icon to start the program, which runs<br>in the Sci Ed Central program hub. Select Open to load a molecule<br>file to begin working.                                                                                                    |
| graphic map to your printer. Use the Print Set Up option (File menu) to<br>change page orientation.<br>Clipboard or Export map:<br>Click Clone, Send Map, Clipboard to copy the map to the clipboard. Use<br>Edit, Paste Special to paste it into a word processing document. Click                                              | Click Help, Help Topics to view complete application help. Use special Help with View toolbar buttons on complex display screens for related help. Tip of the Day offers program hints each time the program starts (click Help, Tip of the Day to turn this feature on or off). |
| Export to prepare a windows Metanie (emi or wmi) for use in other<br>Windows applications. Click Save for the Web to prepare a raster graphic<br>file in png format for web page or on-screen presentations.                                                                                                    | Working with Molecules                                                                                                    |
| Set styles, colors for printing or export Click Clone, Map Print Options or use map window toolbar button to access tabbed dialog box to set options for styles and colors.                                                                                                    | Open Files—Load Molecules:<br>Click File, Open or use Open toolbar button. Use Shift or Control keys in<br>conjunction with mouse to open more than one file at the same time.                                                                                                   |
| Map Basics tab — set font face, text colors and indicate which map text to print; set mapline thickness (normal/heavy) and color.                                                                                                    | Information on the clipboard can be read as if it were a disk file using the Paste button found in the file open dialog box.                                                                                                    |
| Features tab — select style and color for feature types, and indicate which<br>to print. Genes are displayed inside mapline, regions on mapline, markers<br>occupy one base position on mapline. Use checkbox to suppress small<br>features on very large molecules.                                                             | Click File, Retrieve from Entrez to find sequence files at the NCBI.<br>With file open on screen, click Get Molecule button on browser<br>window toolbar to import molecule for immediate use.<br>In the file open dialog box, use the WorkBoxes button to open the folder       |
| To set a different color for an important gene, right-click on feature on map<br>and select Customize Set style and color for this one feature                                                                                                    | containing the shortcuts to your favorite locations. Use the Add to WorkBoxes button to add a shortcut to the "Look in" location.                                                                                                    |
| To shift feature name, right-click on feature on map and select Shift Name.<br>Enter the number of increments (in units of 1/10 inch) to move the text<br>horizontally or vertically on the printed page.                                                                                                    | Creating new molecules:<br>Click File, New or use New toolbar button and then follow the wizard<br>instructions. Save new molecule to disk when complete.                                                                                                    |
| Sites tab — set font size and color for enzyme or primer names and tick lines. Set options to add basepair number or italicize first 3 characters of enzyme name.                                                                                                    | Active molecules:<br>Active molecule is in active window (dark title bar). Click on a different<br>window to change the active molecule or select from Molecule List.                                                                                                    |
| Content tab — change map size or position for Molecule Map Only style.<br>Select Molecule Map and Text to add description, notes or features and<br>map site lists to printed map page.                                                                                                    | Click Fire, Morecure List of use Morecure List would button to<br>access list of loaded molecules. Click on column heading to sort.<br>Resize columns by dragging column heading join point. Diamond<br>symbol marks unsaved new or modified molecules.                          |

Copyright © 2004, Scientific & Educational Software

| 0M                                                                                                    | Enzyme Operations                                                                                                    |
|----------------------------------------------------------------------------------------------------|----------------------------------------------------------------------------------------------------|
| w to see molecule Map, Restriction Map<br>Information. Click Zoom button in tab<br>a part of the molecule.                                                                 | Find Enzyme sites:<br>Click Clone, Find Sites or use toolbar button. Find sites for specific<br>enzymes or all enzymes on a list that meet a specific requirement<br>(like single cutters) or all enzymes on a user list.                                                                                                    |
| regions, markers) appear on the working<br>an for enzyme sites, click ORF<br>ing frames and enter as genes.<br>Thap sites to sort by enzyme name or                        | View or build enzyme lists:<br>To view, click Clone, Enzyme Lists and then click the View List tab. To<br>edit a user-designated list, clear the Read-Only checkbox and then click<br>Add Enz or Del Enz. To build a new user list, click Clone, Enzyme Lists<br>and then click the Build New button. Follow wizard instructions. |
| the properties of the properties of the properties of the map and depress left mouse of the map and suppressed enzyme sites, if pressed sites in crowded areas).           | REBASE updates:<br>Update your master enzyme file using the latest REBASE data file<br>(updated monthly). Each time you update, the All Enzymes, Commercial<br>(Main), and Scanner enzyme lists will be regenerated. User-designated<br>enzyme lists and any special enzymes you entered will not be affected.                    |
| nzyme name or number of sites or to<br>ters button to view list of enzymes<br>& again to return to prior display.                                                          | To update: Click Clone, Enzyme Lists and then click the Update tab. Click<br>on the option for the REBASE file source and complete the required<br>information. Click Update Now. You can get REBASE files from the<br>REBASE web site: http://rebase.neb.com.                                                                    |
| limit data displayed to just what you<br>. Click on an enzyme and then use toolbar<br>s, suppliers, isoschizomers or compatible<br>es to the map, or cut with this enzyme. | Instant enzyme information:<br>Click toolbar buttons on the Map or RMap displays to view Properties,<br>Suppliers, Isoschizomers or Compatible Ends for the selected enzyme.<br>Enzyme information is updated when you do a REBASE update.                                                                                        |
| nolecule or use Find options. Click the play styles and colors. Click the ce using your memorized settings.                                                                | Cloning Operations                                                                                                    |
| squence button to change the sequence by<br>an also use cut, copy and paste operations<br>red in the program single-stranded and all                                       | Cut molecules:<br>Click Clone, Cut or use toolbar button. Cut a molecule with specific enzymes, cut at a single map site, or cut at specified bp positions.                                                                                                    |
| nd of sequence.<br>s table and add or edit information about<br>Filter to limit data by feature type or                                                                    | Ligate molecules:<br>Click Clone, Ligate or use toolbar button. Join together two pieces of<br>DNA or join the ends of the same molecule (self-ligate). Use the<br>small buttons to the right of each molecule in the ligate display to                                                                                           |
| tow or hide information-only features.<br>tom feature styles for map or<br>s button to see codon usage, amino [ <->                                                        | change the molecule, cut the DINA, or mouthy the molecule ends.<br>After ligation, a circular recombinant will be rotate to restore the original<br>reference frame of the vector (in upper molecule window). Use double<br>arrowhead button to flip molecules between windows, if needed.                                        |
| ecule name, description, notes, change<br>ule composition.                                                                                                    | Modify molecule ends:<br>Click Clone, Modify Ends or use small button on ligate display. Modify the<br>ends of a linear molecule using Klenow Fill-In, 5'->3' exonuclease, 3'->5'<br>exonuclease, Partial Fill-In, or custom end modification.                                                                                    |

## **Molecule Viewer Wind**

Click tabs at the bottom of the windo data, Sequence, Features or molecule region (left) to temporarily view just

Map tab — Working Map display

Enzyme sites and features (genes, map. Click AutoScan button to sc Search button to locate open read

Click on column headers in list of position. Select enzyme and then or compatible ends, cut at site, vie

Point to a feature or enzyme name button to see basepair position inf present (++ notation indicates sup

## RMap Tab — Restriction Map data

Click column headers to sort by en that do not cut this molecule. Clic select display style. Click No Cut

Click Filter to set filter options to need. Click again to remove filter buttons to view enzyme propertie ends information, add enzyme site

### Sequence Tab — Sequence data

View or format sequence of the m Format button to set sequence disj My Style button to format sequend adding or removing bases. You ca on sequence data. Sequence is stor operations work on the upper stra Edit sequence — click the Edit Se

#### Features Tab — Features table

Click Features tab to view feature ocation. Click Info Features to sh genes, regions, or markers. Click

Click Customize button to set cus sequence. Click Feature propertie: acid composition, molecular weig

Info Tab — Molecule information

starting bp number or view molec Click Info tab to view or edit mol

| button. Select type<br>compare.       Click Primer, Design or use toolbar button. Set primer type, enter primer<br>compare.       Set:<br>button. Select type<br>compare.       Set:<br>button.       Set:<br>button.       Set:                                                                                                    |                                                                                                    | Designing Primers                                                                                                    |
|----------------------------------------------------------------------------------------------------|----------------------------------------------------------------------------------------------------|----------------------------------------------------------------------------------------------------|
| MaxScore fivors finding       Search for Primers:         MaxScore fivors finding       Karstone fixed: Sort by rank (quality) or position. Click Primers found are listed. Sort by rank (quality) or position. Click Primers found are listed. Sort by rank (quality) or position. Click Statum Adjust Criteria to arabyses. To find more primers: Click Auto Adjust Criteria to arabyses. To find more primers: Click Auto Adjust Criteria to arabyses. To find more primers: Click Auto Adjust Criteria to arabyses. To find more primers: Click Auto Adjust Criteria to arabyses. To find more primers: Click Auto Adjust Criteria to arabyses. To find more primers: Click Auto Adjust Criteria to arabyses. To find more primers: Click Auto Adjust Criteria to arabyses. To find more primers: Click Auto Adjust Criteria to arabyses. To find more primers: Auto Adjust Criteria to arabyses. Click Nuto Adjust Criteria to arabyses. To know Sparena and regords (araby araby a postion) for initial primer artification to appears above sequence. Trisks on top line mark locations of neighboring primers that will meet criteria set.         Click New Search       Sealuation but he below primer indicates if primer anticitaes if primer anticitaes if any oppears above sequence. Trisks on top line mark locations of neighboring primers that will meet criteria set.         Adders to scan.       Direct Entry of Primer.         To add to the scarch line or adjust long th using toolbar buttons of set al library file to a advect the statum for use at a starting point.         a add to the scarch library in the conclue of disk. Click Primer, Priver Wear window.         a add to the scarch library to start wizard. Entre primer mark. Program for use a starting point.         a add to the scarch library to start wizard. Ent                                                                                                    | button. Select type [12]<br>d), and set method<br>• compare.                                          | Click Primer, Design or use toolbar button. Set primer type, enter primer length, click Next. Change molecule, if necessary and set Search for Primers or Create from Molecule and then follow instructions below.                                                                                                    |
| <ul> <li>c numerous mismatches.</li> <li>c Click Search Results/Search Stats button to review search summary. To find more primers: Click Auto Adjust Criteria to serving primer length + 1 or ±2 bases. Click Auto Adjust Criteria to trepeat search, varying primer length + 1 or ±2 bases. Click Auto Adjust Criteria to trepeat search, varying primer length + 1 or ±2 bases. Click Auto Adjust Criteria to trepeat search, varying primer length + 1 or ±2 bases. Click Auto Adjust Criteria to trepeat search, varying primer length + 1 or ±2 bases. Click Auto Adjust Criteria to trepeat search, varying primer length + 1 or ±2 bases. Click Auto Adjust Criteria to trepeat search adjusting primer rate (relations of neighboring primer rate) primer statistics criteria set. Click Nuew Search Inter Autonom of the state position by appropriate page in Analyze ablust to use the same or event to use the same or sequence. Ticks on top line mark locations of neighboring primer and molecule sequence. Ticks on top line mark locations of neighboring primer and the oceton of the state of the state of t</li></ul>                                                                              | MaxScore favors finding<br>rter regions of higher<br>ase-by-base comparisons                          | Search for Primers:<br>Enter target region or position and select design objective. Primers<br>found are listed. Sort by rank (quality) or position. Click Primer<br>Report button to open primer viewer for information or analyses.                                                                                                    |
| <ul> <li>s, length, or the start</li> <li>s, length, or the start</li> <li>create from Molecule (display in sequence):<br/>Enter target position for in find primer placement. Primer viewer window<br/>opens and shows primer and molecule sequence. Taks on top line mark locations of neighbroing<br/>primers that will meet criteria set.</li> <li>Click New Search<br/>and region). Set<br/>and region. Set<br/>and to the search list,<br/>o add to the search list,<br/>o add to the search list,<br/>o add to the search list,<br/>o add to the search list,<br/>o add to the search list,<br/>o add to the search list,<br/>o add to the search list,<br/>o add to the search list,<br/>o add to the search list,<br/>o add to the search list,<br/>o add to the search list.</li> <li>Direct Entry of Primer. Direct Entry of Primer. Direct Entry of Primer add to the search list.</li> <li>e set to use the same<br/>of this new primer widew. Click Primer. Find Molecule<br/>Sites to scan your molecule collection to see if this new primer widew. Click Primer. Find Molecule<br/>Sites to scan your molecule collection to see if this new primer widew. Click Primer. Find Molecule<br/>Sites to scan your molecule collection to see if this new primer widew. Click Primer. Find Molecule<br/>Sites to scan your molecule collection to see if this new primer widew. Click Primer. Find Molecule<br/>Sites to scan your molecule collection to see if this new primer widew. Click Primer. Find Molecule<br/>Sites to scan your molecule collection to see if this new primer widew. Click Primer. Site on polecule search is as a starting point.</li> <li>e. Set lower Cutoff to any of the scan pole to click and work. Click Primer. Find Molecule<br/>Sis as a starting point.</li> <li>Set to</li></ul> | /e numerous mismatches.<br>right and select sequence                                                  | Click Search Results/Search Stats button to review search summary.<br>To find more primers: Click Auto Adjust Length to repeat search, varying primer length $\pm 1$ or $\pm 2$ bases. Click Auto Adjust Criteria to repeat search, adjusting (relaxing) primer criteria as instructed.                                                                                                    |
| <ul> <li>Click New Search</li> <li>Click New Search</li> <li>ne and region). Set Main constant and region). Set Main constant indicates if primer satisfies criteria set. Click Fit table to recum. Move primer of adjust length using toolbar buttons until primer meets criteria set.</li> <li>Direct Entry of primer.</li> <li>Direct Entry of primer.</li> <li>Direct Entry of primer.</li> <li>Direct Entry of primer.</li> <li>Direct Entry of primer.</li> <li>Direct Entry of primer report in primer viewer window. Click Primer, Find Molecule Sites to sam your molecule collection to see if this new primer will bind of the scanned molecules.</li> <li>Set lower Cutoff to</li> <li>Description, use the same of the scanned molecules.</li> <li>Set lower Cutoff to</li> <li>Primer Viewer WindOw</li> <li>Set lower Cutoff to</li> <li>Description, view criteria, link to molecule, or create amplified product.</li> <li>Set nomection to seed to and set information and map (if applicable), amplified product information in primer information or to edit or analyse to accompetion or leagth. if needed. Edit primer viewer window. Click table and the scatter and the scatter active primer with the too molecule.</li> <li>Set primer findom for primer information and map (if applicable), amplified product.</li> <li>ST program to use and concrect information in primer information and map (if applicable), amplified product.</li> <li>ST program to use and concrect information in primer information and map (if applicable), amplified product information in primer information or click information or leagth. if needed. Edit primer active primer active primer actin</li></ul>                                                                                                    | s, length, or the start                                                                               | Create from Molecule (display in sequence):<br>Enter target position for initial primer placement. Primer viewer window<br>opens and shows primer and molecule sequence. Map with genes (if any)<br>appears above sequence. Ticks on top line mark locations of neighboring                                                                                                    |
| Intect Entry of primer:       Direct Entry of primer:         It add to the search list.       Direct Entry of primer:         It add to the search list.       Direct Entry of primer:         It add to use the same       Select a library file to         It avant to use the same       Click File, Save to save new primer to disk. Click Primer, Find Molecule         It avant to use the same       Click File, Save to save new primer viewer window.         It avant to use the same       Click File, Save to save new primer to disk. Click Primer, Find Molecule         It avant to use the same       Sties to san your molecule collection to see if this new primer will bind         It are primer to use       Sties to san your molecule collection to see if this new primer will bind         It are primer to use at a starting point.       Select primer from Primer List to open the primer viewer window. Click tas as a starting point.         It are primer to open the primer viewer window. Click tas as a starting point.       Select primer from Primer List to open the primer viewer window. Click tas as a starting point.         It are primer to use and to use an attring point.       Info - Shows detailed primer information and map (if applicable), amplified product information for primer pairs). Enter or modify primer name or description, view criteria, link to molecule.         ST program to use and format for an abuse section to seed for or analyze to map.       Select primer information and map (if applicable), amplified product information in primer information and map (                                                                                                    | . Click New Search<br>ne and region). Set 😝                                                           | primers that will meet criteria set.<br>Evaluation bar below primer indicates if primer satisfies criteria set. Click<br>on evaluation value to see more details on appropriate page in Analyze tab.<br>Click Edit tab to return. Move primer or adjust length using toolbar buttons<br>until primer meets criteria set.                                                                                                    |
| The Set lower Cutoff to       Primer Viewer Window         Frimer Viewer Window       Select primer from Primer List to open the primer viewer window. Click tass as starting point.         Frimer Viewer Window       Select primer from Primer List to open the primer viewer window. Click tass as as starting point.         Is as a starting point.       Select primer from Primer List to open the primer viewer window. Click tass at bottom of window to see primer information or to edit or analyze primer primers. Click File, Save to save the active primer to disk.         Is as a starting point.       Info — Shows detailed primer information and map (if applicable), amplified product information (for primer pairs). Enter or modify primer name or description, view criteria, link to molecule, or create amplified product.         ST program to use and connection to send search trowser shows search to more and search to molecule. Add site to map.         Si in GenBank format for       Analyze — View primer reports or detailed analysis results or check for false priming or any homologies against a specified molecule.                                                                                                    | to add to the search list.<br>o select a library file to<br>u want to use the same                    | Direct Entry of primer:<br>Click Primer, Direct Entry to start wizard. Enter primer name, type, primer<br>sequence. When complete, view primer report in primer viewer window.<br>Click File, Save to save new primer to disk. Click Primer, Find Molecule<br>Sites to scan your molecule collection to see if this new primer will bind<br>effectively to any of the scanned molecules.                                                                                                    |
| orogram for use<br>e later, or set up a<br>ts as a starting point.       Select primer from Primer List to open the primer viewer window. Click<br>tabs at bottom of window to see primer information or to edit or analyze<br>primers. Click File, Save to save the active primer to disk.         Info — Shows detailed primer information and map (if applicable), amplified<br>product information (for primer pairs). Enter or modify primer name or<br>description, view criteria, link to molecule, or create amplified product.         ST program to use and<br>connection to send search<br>prowser shows search       Edit — Shows primer in context of molecule sequence. Change primer<br>product information in primer linked to molecule. Add site to map.         Analyze — View primer reports or detailed analysis results or check for false<br>priming or any homologies against a specified molecule.                                                                                                    | ve. Set lower Cutoff to                                                                               | Primer Viewer Window                                                                                                    |
| ST program to use and control of the primer information (for primer pairs). Enter or modify primer name or description, view criteria, link to molecule, or create amplified product.         ST program to use and control of the primer product information (for primer primer product).       Edit — Shows primer in context of molecule sequence. Change primer product.         ST program to use and control of the primer product.       Edit — Shows primer in context of molecule sequence. Change primer product.         ST program to use and control of the primer product.       Edit — Shows primer in context of molecule sequence. Change primer product.         ST program to use and control of the primer product.       Edit — Shows primer in context of molecule sequence. Change primer product.         ST program to use and control of the primer primer pr                                                                                                    | rogram for use $a$ later, or set up a ts as a starting point.                                         | Select primer from Primer List to open the primer viewer window. Click tabs at bottom of window to see primer information or to edit or analyze primers. Click File, Save to save the active primer to disk. Info — Shows detailed primer information and man (if amhlicable) amhlified                                                                                                    |
|                                                                                                    | ST program to use and<br>connection to send search<br>prowser shows search<br>e in GenBank format for | product information (for primer pairs). Enter or modify primer name or<br>description, view criteria, link to molecule, or create amplified product.<br>Edit — Shows primer in context of molecule sequence. Change primer<br>position or length, if needed. Edit primer sequence to correct direct entry error<br>or introduce mutation in primer linked to molecule. Add site to map.<br>Analyze — View primer reports or detailed analysis results or check for false<br>priming or any homologies against a specified molecule. |

# **Comparing Two Sequences**

Click Align, Compare Two Sequences or use toolbar button. Select type of comparison, set sequence type (DNA or amino acid), and set method or scoring matrix. Click Next to identify sequences to compare.

Local homology search methods:

FastScan uses rapid search lookup table method. MaxScore favors finding high scoring regions. MaxQual favors finding shorter regions of higher homology. Needleman-Wunsch uses exhaustive base-by-base comparisons to find long regions of homology, even if they have numerous mismatches.

Identify sequences to compare:

For Sequence box 1, click molecule list button at right and select sequence from molecule list. Repeat for Sequence box 2.

Viewing local homology search results:

Sort list of results found by score, percent matches, length, or the start position of the region in either sequence 1 or 2.

## Scanning for Similarities

Click Align, Scan for Similarity or use toolbar button. Click New Search and identify the query sequence (search molecule name and region). Set translation option and click Next to identify files or folders to scan.

Identify search locations:

Click Add Folder button to select a folder location to add to the search list. (Subfolders are included.) Click Add File button to select a library file to add to the search list. Click Save List button if you want to use the same search locations for later scans.

Set scan options:

Set Speed to make the search more or less sensitive. Set lower Cutoff to accept results of lower significance.

Scan Results Wizard:

Use the wizard to select molecules to load in the program for use now, extract molecules from a database file for use later, or set up a multiple sequence alignment, using the scan results as a starting point.

#### **Remote Searches**

Click Align, BLAST Internet Search. Select the BLAST program to use and the BLAST database to search. You need an internet connection to send search requests to the NCBI BLAST server. A built-in web browser shows search results. Click Get Molecule button to import molecule in GenBank format for use now.

| Analyzing Primers                                                                                                    | Aligning Multiple Sequences                                                                                                    |
|----------------------------------------------------------------------------------------------------|----------------------------------------------------------------------------------------------------|
| To analyze one primer, open primer viewer window and click Analyze tab, or click Primer Report button from search list, or click Primer, Analyze and select one or two primers to analyze. Click toolbar buttons on Analyze tab for:                                                                                                 | Click Align, Align Multiple Sequences or use toolbar button. Select type of alignment, set sequence type (DNA or amino acid) and select scoring matrix. Click Next to identify sequences to align.                                                                                                    |
| Primer Reports — general analysis information summary<br>Dimers — homologies between primers (primer dimers)<br>Cautions — summary of Stability, GC Clamp, Runs of bases, Repeats,<br>Hairpins analyses<br>False Priming or Any Homologies — 3'-end homologies or any<br>significant homologies between primer and template          | Identify sequences to align:<br>Click molecule list button at right and select sequences or group from<br>molecule list. Use small up or down arrowhead buttons to move sequences<br>within list. Click Edit button to identify region to align, if less than full<br>molecule. Click Save (lower left) to save this alignment setup file to disk<br>for later use. Click Finish to start the alignment. |
| Analyze Mix Wizard:<br>Found on Primer menu. Use wizard to identify list of primers and<br>molecules and set parameters for analysis. Analyze possible products<br>formed, binding sites found, and analysis cautions noted (primer dimers<br>that might affect results or molecules or primers not used.)<br>Primer Values Profile: | Subclone Locator:<br>Click Align, Subclone Locator to prepare an alignment to locate clones on<br>the primary sequence. Identify the primary sequence molecule and the<br>location of the subclone files that you want to scan. Prepares an assembled<br>multiple sequence alignment with a special Picture tab view.                                                                                    |
| Click Operations, Primer Values profile. Calculates Tm, GC content and stability for primers of specified length and plots values.                                                                                                    | Viewing Alignment Results                                                                                                    |
| Mutagenesis Prome:<br>Click Operations, Mutagenesis profile. View sequence, enzyme recognition<br>sites, translation. Find 'almost' enzyme sites, construct mutants.                                                                                                    | Results are displayed in a comprehensive, tabbed viewing window and can be printed, copied to the Windows clipboard (click View, Send View to Clipboard) or exported to a disk file (click View, Send View to File).                                                                                                    |
| Primer Operations                                                                                                    | Info tab — contains alignment summary information table (multiple sequence alignments) or list of homologies found (local homology searches or scans for                                                                                                    |
| Link to Molecule:<br>Found on Info tab. Select primer from primer list to open primer                                                                                                    | similarity). Move mouse over molecule name and click for more information about molecule.                                                                                                    |
| viewer window. Click Link to Molecule button and set Link option to link a copy of this primer to the specified molecule.                                                                                                    | Picture tab — shows phylogeny dendrogram (multi-way alignment), subclone coverage (assembled alignment using subclone locator), or list of homologies found (local homology searches or scans for similarity).                                                                                                    |
| Found on Info tab. Perform pair analysis or click Primer Report<br>button for primer pair in search list and then click Info tab. If<br>amplified product shown, click Create Product button.                                                                                                    | Sequence tab — shows actual aligned sequences for entire alignment of multiple sequences. Click Switch Format button to quickly toggle between formate emphasizing the similarities or differences between the sequences                                                                                                    |
| Find Primer Sites:<br>Found on Primer menu or use toolbar. Find sites where primers in<br>your collection could bind effectively to the active molecule. Add<br>primer sites to molecule for display on map or sequence.                                                                                                    | Click Format button to access full set of sequence formats and page style<br>options. For local homology searches or scans for similarity, sequence tab<br>shows aligned sequences for the selected homology block. Click Next Result<br>or Previous Result button to move through results list.                                                                                                    |
| Display Primer Sites (after adding to molecule):<br>To display on molecule map, click Enzyme Sites/Primer Sites toolbar<br>button to switch to primer sites. To display in sequence, click sequence<br>Format button, check Primer Sites on Style tab and select display style.<br>Select primer site colors on Color tab.           | Map tab — shows similarity maps for multiple sequence alignments. Click<br>Compress View to fit more data in the results window. Point with mouse and<br>click to see basepair position number for area of interest on map. For local<br>homology searches or scans for similarity, map tab shows a detailed location<br>map for the selected homology block.                                            |